Independent Oversight Committee

Note: Test data/information is displayed in the screenshots listed in this document

#### **Table of Contents**

| 1. | General remarks                      | . 2 |
|----|--------------------------------------|-----|
| 2. | Independent Oversight Committee Page | . 3 |
| 3. | Search criteria                      | . 4 |
| 4. | Search Results                       | . 5 |
| 5. | Request for additional information   | . 7 |

Independent Oversight Committee

## 1. General remarks

After each action, notification about the outcome with the appropriate message is displayed in the right upper corner of the screen. Successful actions will be in green and unsuccessful in red color. Message will automatically disappear from the screen after 5 seconds.

| Information Source Added                            |
|-----------------------------------------------------|
|                                                     |
|                                                     |
|                                                     |
| Information Source NOT Added! Something is missing? |
|                                                     |
|                                                     |

Validations are set for text fields that expect data input in certain format e.g. Date fields or number fields. If invalid data in entered in the field, error notification will appear next to the field in question and will be visible for 5 seconds. Field will be marked with red color drop shadow until error is corrected.

| Incident Date (from): | 25/48/1969               | Ir |
|-----------------------|--------------------------|----|
| Document Date (from): | Accepts valid date only! | D  |
| Provider:             | Enter Provider           | н  |

All Date fields are date pickers which functionality is activated by clicking anywhere on the field.

| 4  |      | Mar   | ch, 2 | 018   |     | ×  |
|----|------|-------|-------|-------|-----|----|
| Su | Мо   | Tu    | We    | Th    | Fr  | Sa |
| 25 | 26   | 27    | 28    | 1     | 2   | 3  |
| 4  | 5    | 6     | 7     | 8     | 9   | 10 |
| 11 | 12   | 13    | 14    | 15    | 16  | 17 |
| 18 | 19   | 20    | 21    | 22    | 23  | 24 |
| 25 | 26   | 27    | 28    | 29    | 30  | 31 |
| 1  | 2    | 3     | 4     | 5     | 6   | 7  |
|    | Toda | ay: M | larch | 15, 2 | 018 |    |

Independent Oversight Committee

# 2. Independent Oversight Committee Page

Separate portion of QM Portal is used to search and review IOC documents.

After login, user is presented with the Statutory Notification, with only option to click on the "Continue" button.

| Statutory Notification                                                                                                    |
|----------------------------------------------------------------------------------------------------|
| Subject to federal law, committee members and consultants have access to client information and records maintained by the appropriate department, provider or regional behavioral health authorities to the extent necessary to conduct committee duties. Each person who receives information or records pursuant to this subsection shall maintain the information or records as confidential and sign an agreement to comply with all confidentiality requirements. Any client information or records shall be released to the committee without the designation of personally identifiable information is required for the official purposes of the committee. "Personally identifiable information" includes name, address, date of birth, social security number, tribal enrollment number, telephone or telefacsimile number, driver license number, places of employment or school identification or military identification number or any other distinguishing characteristic that tends to identify a particular person. <u>A violation of this subsection is a class 2 misdemeanor</u> (A.R.S. 41-3804) |
| Continue                                                                                                    |
| AHCCCS, 801 E. Jefferson St., Phoenix, AZ 85034, (602) 417-7000                                                                                                    |

CCCS, 801 E. Jenerson St., Pridenix, A2 85054, (602) 417-70 ©Copyright 2017 AHCCCS, All Rights Reserved

## Arizona Health Care Cost Containment System

QuickStart Guide

Independent Oversight Committee

## 3. Search criteria

Page contains Search Criteria section with a form to enter criteria and to narrow down possible results. Leaving any field blank will exclude that field from the search criteria:

- **Incident Date (from)** limit search results to only those Cases which incident date is greater or equal to entered date.
- **Incident Date (to)** limit search results to only those Cases which incident date is less or equal to entered date.
- **Document Date (from)** limit search results to only those Cases which document upload date is greater or equal to entered date.
- **Document Date (to)** limit search results to only those Cases which document upload date is less or equal to entered date.
- **Provider** limit search results by whole or part of the Provider name.
- **IOC Committee** is showing current Independent Oversight Committee.
- **Category** is a list of behavior health categories.
- **Status** is a list which filters search results based on their "Reviewed" status.
- Allegations Category is a list of all incident types.
- **Results per page** is a list which limits number of Cases returned from the search, displayed per page.
- **IAD Number** if entered will search for particular Case.
- Order By is defining sort order of the returned search results.

| Incident Date (from): | MM/DD/YYYY         | Incident Date (to): | MM/DD/YYYY              |   |
|-----------------------|--------------------|---------------------|-------------------------|---|
| Document Date (from): | MM/DD/YYYY         | Document Date (to): | MM/DD/YYYY              |   |
| Provider:             | Enter Provider     | IOC Committee:      | Arizona State Hospital  | Ţ |
| Category:             | Search All 🔻       | Status:             | Search All              | Ŧ |
| Allegation:           | Search All 🔻       | Results per page:   | 10                      | - |
| IAD Number:           | e.g. IAD-2018-1234 | Order By:           | DATE CREATED descending | - |
|                       | -                  |                     | -                       |   |
|                       | Search for F       | Reports             |                         |   |
|                       |                    |                     |                         |   |

#### SEARCH CRITERIA

AHCCCS, 801 E. Jefferson St., Phoenix, AZ 85034, (602) 417-7000 ©Copyright 2018 AHCCCS, All Rights Reserved

Search action is activated by clicking on the button "Search for Reports".

Independent Oversight Committee

## 4. Search Results

Only Cases for which documents are uploaded for IOC review will be visible in the search result section.

| ident Date (from):  | MM/DD/YYYY         |               | Incident Date (to):             | MM/DD/YYYY                 |                      |
|---------------------|--------------------|---------------|---------------------------------|----------------------------|----------------------|
| cument Date (from): | MM/DD/YYYY         | _             | Document Date (to):             | MM/DD/YYYY                 |                      |
| ovider:             | Enter Provider     |               | IOC Committee:                  | Arizona State Hosp         | ital                 |
| tegory:             | - Search All       |               | Status:                         | Search All                 |                      |
| arction.            |                    |               | Desults per page:               | ocurentur                  |                      |
| zyauon.             | Search All         | <b>*</b>      | Results per page.               | 5                          |                      |
| ) Number:           | e.g. IAD-2018-1234 |               | Order By:                       | DATE CREATED de            | escending            |
|                     |                    | Search for Re | eports                          |                            |                      |
| Reports Fou         | nd: 1655 Export    |               |                                 | Previous 1 2 3 4 5 N       | lext                 |
| IRF-2019-10638      | DocTest62119 1     |               |                                 | Download PDF Docu          | ument                |
| Provider: INTERNA   | L REFERRAL         | BHC:          | Serious Mental Illness          | Document Date:             | 6/21/2019 3:36:39 PM |
| Allegation:         |                    | Reviewed:     |                                 | View Member IAD<br>History | Inquiry Form         |
| IRF-2019-126        | IRF-2019-126       |               |                                 | Download PDF Docu          | ıment                |
| Provider: INTERNA   | AL REFERRAL        | BHC:          | Serious Mental Illness<br>(SMI) | Document Date:             | 4/3/2019 9:41:44 AM  |
| Allegation:         |                    | Reviewed:     |                                 | View Member IAD<br>History | Inquiry Form         |
| IRF-2019-70         | IRF-2019-70-Test3  |               |                                 | Download PDF Docu          | iment                |
| Provider: INTERNA   | AL REFERRAL        | BHC:          | General Mental Health<br>(GMH)  | Document Date:             | 4/1/2019 1:23:47 PM  |
| Allegation:         |                    | Reviewed:     |                                 | View Member IAD<br>History | Inquiry Form         |
| IRF-2019-70         | DocTest3719-2      |               |                                 | Download PDF Docu          | iment                |
| Provider: INTERNA   | AL REFERRAL        | BHC:          | General Mental Health           | Document Date:             | 3/7/2019 11:25:45 AM |
| Allegation:         |                    | Reviewed:     |                                 | View Member IAD<br>History | Inquiry Form         |
| IRF-2019-70         | DocTest3719-1      |               |                                 | Download PDF Docu          | iment                |
| Provider: INTERNA   | AL REFERRAL        | BHC:          | General Mental Health<br>(GMH)  | Document Date:             | 3/7/2019 11:23:47 AM |
| Allegation:         |                    | Reviewed:     |                                 | View Member IAD<br>History | Inquiry Form         |
|                     |                    |               |                                 |                            |                      |

SEARCH CRITERIA

Independent Oversight Committee

A search result contains total number of **Reports Found** by search. Navigating through the pages of the search results is done by using **Pager** located on the top right side of the section.

**Export** button is used to download search results data into table like format file (e.g. Excel).

Beside information about the Case, search results contain **Reviewed** check box field, which is used to toggle reviewed status of the IOC document.

**Download PDF Document** is a link to download IOC document. Clicking on that link user will be presented with an option to open or save downloaded file.

**View Member IAD History** is a link which opens new modal window with information about all past incidents recorded for that particular member.

| Member IAD Histo | ory                |                  |              | ×                 |
|------------------|--------------------|------------------|--------------|-------------------|
| Incident Number  | Provider           | Date of Incident | Date Created | AHCCCS Allegation |
| IAD-2016-7146    | TERROS-W. GLENDALE | 09/02/2016       | 09/02/2016   | Unexpected Death  |
| IAD-2016-6910    | VALLE DEL SOL      | 08/23/2016       | 08/25/2016   | Unexpected Death  |
|                  |                    |                  |              | Close             |

Independent Oversight Committee

# 5. Request for additional information

Clicking on **Inquiry Form** link in search results section, new modal window will open with a form that is used to request additional information about the Case

| Independent Oversight        | Committee Request for                            | Additional Information                      | 3                                      | IC |
|------------------------------|--------------------------------------------------|---------------------------------------------|----------------------------------------|----|
| Date                         | 08/24/2018                                       | Case Number                                 | IAD-2016-6880                          |    |
| Response Timeframe           | 14 Business Days                                 | ~                                           |                                        |    |
| Request To                   | Request will be sent to 0<br>AHCCCS IOC Coordina | Contractor/TRBHA (Quality Managem<br>tor    | ent Mallbox and Assigned Reviewer) and |    |
|                              | You may specify multiple em                      | ail addresses by using either a semicolon ( | ;) or a comma (,) beteen the addresses |    |
| Determination                | ☐ An investigation is re                         | quested per R9-21-402(a)                    |                                        |    |
|                              | Report is illegible                              |                                             |                                        |    |
|                              | Report is incomplete                             | / inadequate to identify possible right     | is violations                          |    |
|                              | Data regarding client                            | death                                       |                                        |    |
|                              | □ Other                                          |                                             |                                        |    |
| The following information is | needed                                           |                                             |                                        | _  |
|                              |                                                  |                                             |                                        |    |
|                              |                                                  |                                             |                                        |    |
|                              |                                                  |                                             |                                        |    |
|                              |                                                  |                                             | Send Request Close                     |    |

**Request To** text field is used to enter additional multiple email addresses to whom that request will be sent beside Contractor/TRBHA shared address and AHCCCS IOC Coordinator. Email addresses may be separated by semicolon (;) or a comma (,). Users confirms sending request by clicking on the "Send Request" button.